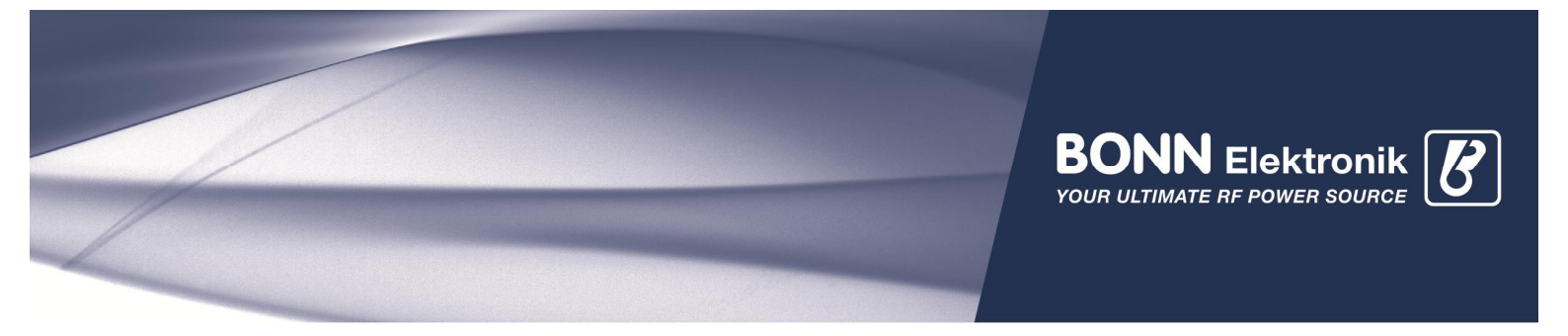

# BONN Amplifier Automation Integration via USB (Virtual Serial Port)

### **Driver Installation**

The amplifier's USB interface is a virtual serial port. This means that the automation measurement software will connect to an amplifier's USB port like a regular serial port device. The virtual serial port requires a driver, which usually already is part of your windows 7 operating system. However, if not recognized or when using windows xp, please download, install and follow the instructions of the FTDI VCP driver. When installation successfully completed, a new serial port at windows device manager will be displayed:

| 🚔 Geräte-Manager                                                                                                    |                                                                                                    |           |
|----------------------------------------------------------------------------------------------------|----------------------------------------------------------------------------------------------------|-----------|
| Datei Aktion Ansicht ?                                                                                                    |                                                                                                    |           |
| (= =) 🖬 📓 🖬 🛝 😫 📢 🖏                                                                                                    | Eigenschaften von USB Serial Port (COM2)                                                                                                    | ×         |
| BONN-WS79<br>Anschlüsse (COM & LPT)<br>ECP-Druckeranschluss (LPT1)<br>Kommunikationsanschluss (COM1)<br>USB Senal Port (COM2)<br>Audio-, Video- und Gamecor<br>Computer<br>Diskettenlaufwerkcontroller<br>DVD/CD-ROM-Laufwerke<br>DVD/CD-ROM-Laufwerke<br>Grafikkarte<br>Grafikkarte<br>Grafikkarte<br>Jungo<br>Laufwerke<br>Mäuse und andere Zeigegeräte<br>Monitore<br>Monitore<br>Monitore<br>Smartcard-Leser<br>Systemgeräte<br>Systemgeräte<br>USB-Controller | Allgemein       Anschlusseinstellungen       Treiber       Details         USB Senal Port (COM2)         Gerätetyp:       Anschlüsse (COM & LPT)         Hersteller:       FTDI         Ort:       USB Senal Converter    Gerätestatus          Das Gerät funktioniert einwandfrei.             OK | Abbrechen |
|                                                                                                    |                                                                                                    |           |

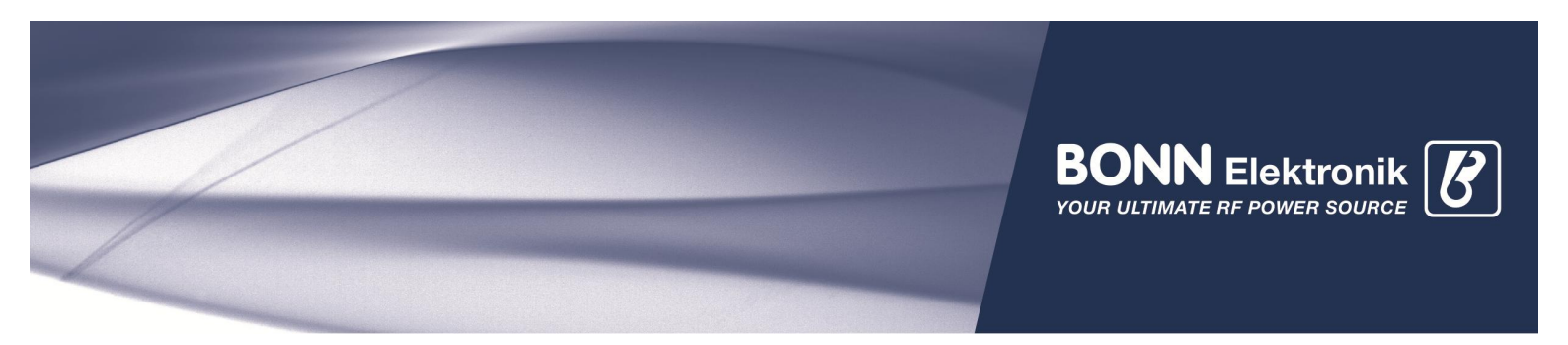

*Please note:* often a new COM port gets assigned a port number higher than 4. Some (especially older) software may not recognize such high port numbers. Via the property window of the COM device at the device manager, you can assign another lower COM port number:

| Geräte-Manager                                                                                                    |                                                                       |                                                                                                    |                                                     |                             |
|----------------------------------------------------------------------------------------------------|-----------------------------------------------------------------------|----------------------------------------------------------------------------------------------------|-----------------------------------------------------|-----------------------------|
| Datei Aktion Ansicht                                                                                                    | ?                                                                     | 17-1                                                                                                    |                                                     |                             |
|                                                                                                    | 📅   💐   😭 🙀 d                                                         | 5                                                                                                    |                                                     |                             |
| E BONN-WS79<br>Anschlüsse (CON<br>ECP-Drucker<br>Kommunikau                                                                                                    | 4 & LPT)<br>anschluss (LPT 1)<br>onschachluss (COM 1)<br>ort (COM 13) |                                                                                                    |                                                     |                             |
|                                                                                                    | kcontroller                                                           | aften von USB Serial Port (CO<br>in Anschlusseinstellungen Treib                                          | MIB)<br>er   Details                                | ×                           |
| <ul> <li></li></ul>                                                                                                    | ufwerke<br>Human Interfa                                              | Bits pro Sekunde                                                                                          | 9600                                                | ]                           |
| ⊕ ➡ Grafikkarte<br>⊕ ੑ IDE ATA/ATAPI-                                                                                                    | Controller                                                            | Datenbits                                                                                                 | 8                                                   | ]                           |
| ⊕ Laufwerke<br>⊕ Mäuse und ande                                                                                                    | re Zeigegerät                                                         | Paritāt                                                                                                   | Keine                                               |                             |
|                                                                                                    | ents GPIB Inte                                                        | Stoppbits                                                                                                 | Keine                                               |                             |
| The Zwerk adapte     The Zwerk adapte     The |                                                                       |                                                                                                    |                                                     |                             |
| ⊕ 1 Systemgeräte ⊕ 100 Control 100 Control       |                                                                       | _                                                                                                    |                                                     |                             |
|                                                                                                    | rweiterte Einstellung                                                 | en für COM13                                                                                              |                                                     | <u>? ×</u>                  |
|                                                                                                    | COM-Anschlussnumm                                                     | er: COM13                                                                                                 | <b>•</b>                                            | ОК                          |
|                                                                                                    | USB Packetgrößen –<br>Reduzieren Sie die W                            | erte, un COM2 (bereits belegt)<br>COM2 (bereits belegt)<br>COM4 (bereits belegt)<br>COM5 (bereits belegt) | Baudraten zu beheb                                  | en. Standard                |
|                                                                                                    | Erhöhen Sie die Wert<br>Empfangen (Bytes):                            | e für eir COM6 (bereits belegt)<br>COM7 (bereits belegt)<br>COM8 (bereits belegt)                         |                                                     |                             |
|                                                                                                    | Senden (Bytes):                                                       | COM9 (bereits belegt)<br>COM10 (bereits belegt)<br>COM11 (bereits belegt)<br>COM12 (bereits belegt)       |                                                     |                             |
|                                                                                                    | BM Einstellungen                                                      | COM12<br>COM13<br>COM14                                                                                   | Allgemeine Optionen                                 |                             |
|                                                                                                    | Reduzieren Sie die W<br>verringern.                                   | erte, un COM15<br>COM16<br>COM17                                                                          | PlugPlay für serielle                               | Schnittstelle 🔽             |
|                                                                                                    | Wartezeit (ms):                                                       | COM18<br>COM19<br>COM20                                                                                   | Serieller Drucker<br>Abbrechen der Kom              | munikation, wenn das Gerät  |
|                                                                                                    | Timeouts                                                              | COM21<br>COM22<br>COM23                                                                                   | ausgeschaltet wird<br>Event bei unvorherg<br>Geräts | jesehener Entfernung des    |
|                                                                                                    | Minimale Anzahle der<br>(ms):                                         | Lese-TI COM24<br>COM25                                                                                    | Beim Schließen der M<br>Abschalten der Mod          | /erbindung RTS aktiv setzen |
|                                                                                                    | (ms):                                                                 | COM27<br>COM28<br>COM28                                                                                   | Hochfahren des Ger                                  | ats                         |
|                                                                                                    |                                                                       | COM29<br>COM30                                                                                            | -                                                   |                             |

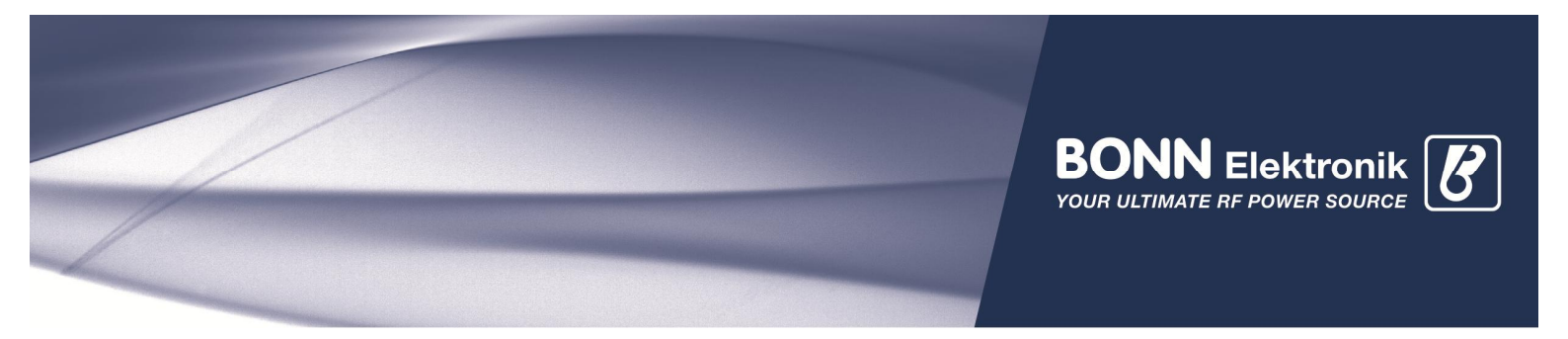

## **Connection Test**

For testing a virtual serial connection to the amplifier any serial terminal program can be used (we were using HTerm):

| d <b>= HTerm 0.8.1beta - [hterm.cfg]</b>                                                                                                    |                 |                    | _O×              |
|----------------------------------------------------------------------------------------------------|-----------------|--------------------|------------------|
| Connect Port COM2 R Baud                                                                                                    | 19200 💌 Data 8  | Stop 1 Parity Even | CTS Flow control |
| Newline at LF Show newline CTS DSR Q Q                                                                                                    |                 |                    |                  |
| Received Data                                                                                                    |                 |                    |                  |
| 1 5 10 15 20 25 30 35 40<br>BONN, BLWA 0102-30, 118272m<br>BONN, BLWA 0102-30, 118272m<br>BONN, BLWA 0102-30, 118272m<br>BONN, BLWA 0102-30, 118272m<br>BONN, BLWA 0102-30, 118272m<br>Selection (-) | 45 50 5         | 5 60 65 70 75 8    | 0 85 90          |
| Input control Input options Clear transmitted V Asci Hex Dec Bin Send on Type ASC V *IDN2                                                                                                    | enter LF        | Send file DTR RTS  | ×<br>ASend       |
| Transmitted data                                                                                                    |                 |                    | ×                |
| 1 5 10 15 20 25 30 35 40<br>*IDN?m<br>*IDN?m                                                                                                    | 45 50 5         | 5 60 65 70 75 80   | 85 90 <b>•</b>   |
|                                                                                                    | History 1/10/10 | Not connected      | li.              |
|                                                                                                    |                 |                    | ¥                |
|                                                                                                    | History -/10/10 | Not connected      | li               |

*Please note:* serial port parameters are marked by red circles above. Common GPIB commands can be used. Alternatively, the connection may be tested by using our RF Amplifier Control program, which can be downloaded. Extract the Zip file (password usb) into any location and run the exe file.

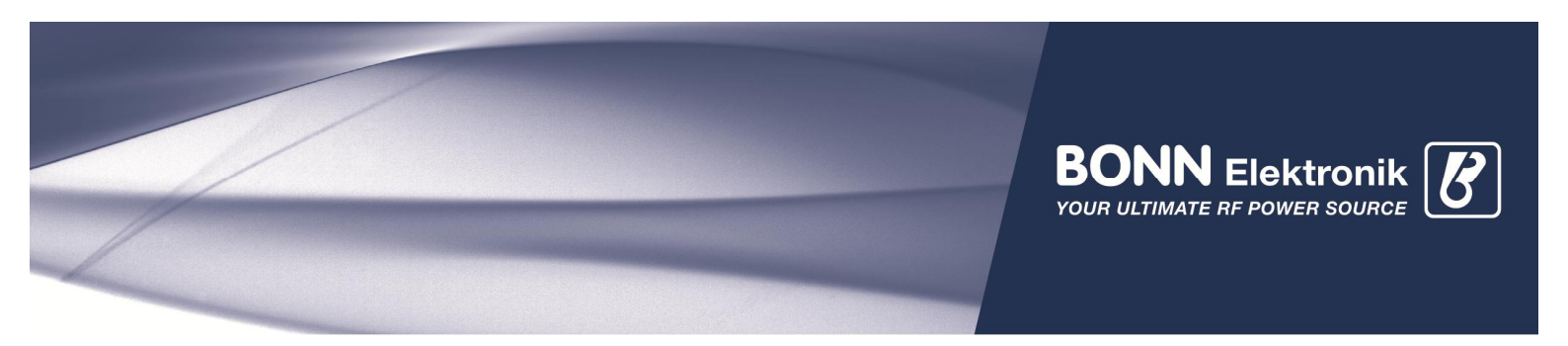

When connection is successfully established, amplifier control center will display following:

| BONN RF-Ampli               | fier Control Cente | :r         |         |           |
|-----------------------------|--------------------|------------|---------|-----------|
| <u>Eile 2</u>               |                    |            |         |           |
| ± 🔌 🗞                       | USB Serial Port (C | :OM2)      |         | <b>_</b>  |
| An r Control                | $\sim$ $\sim$      |            |         |           |
| 2                           |                    | <b>U</b>   | 0       | <b>**</b> |
| Remote Control              | Panel Control      | Activate   | Standby | Reset     |
| Device ID<br>Status<br>Mode | BONN, BLWA 0102-   | 30, 118272 |         |           |
| User Defined Com            | mands and Queries  | 5          |         | Send      |
| Command.                    |                    |            |         |           |
| Reply:                      | 2                  |            |         |           |
| Connected to USB Se         | rial Port (COM2)   |            |         |           |

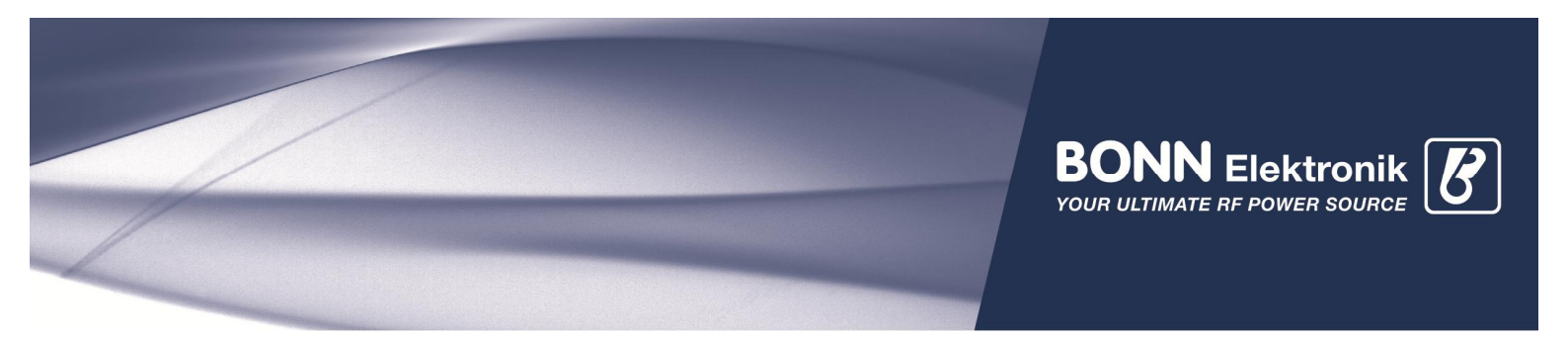

## Integration into Automation Software

#### **National Instruments**

For a detailed description please refer to National Instrument's Website: www.ni.com/gettingstarted/setuphardware/instrumentcontrol/serialconnect.htm

#### Rohde&Schwarz EMC32

At EMC32, you will find a similar screenshot to:

| MC32<br>Test Report Table Extras Window | ?                       |                        |              |                   |                   |      |
|-----------------------------------------|-------------------------|------------------------|--------------|-------------------|-------------------|------|
| Devices:                                | Configured Devices:     |                        |              | ⊯×                | ≛=≅: <b>⊡</b> ≞_≞ |      |
|                                         | Name                    | Device                 | Type In      | nterface Ad       | dr/SN State       | 1    |
| ARTxGx Amplifier                        | BONN Amplifier          | Amplifiers             | BONN Ampli L | AN 192            | 2.168 Virtual     |      |
| ASE Pulse Amplifier                     | 🜔 Bonn USB Amplifier    | Amplifiers             | Bonn USB U   | ISB ?             | Virtual           | 1    |
| BBA100 Amplifier                        | Room USB Amplifier - Ro | nn IICR Amplifiar - An | anlifiarc    |                   |                   | V    |
| Bonn USB Amplifier                      |                         | nin OSB Ampimer - An   | iphilers     |                   |                   |      |
| Canorio Amelifia                        | General Properties Test |                        |              |                   |                   | - 10 |
| TSRSP Amplifier                         |                         |                        |              |                   |                   |      |
| 🗄 🐨 🛐 Antennas                          |                         |                        |              |                   |                   |      |
| 🗄 🌃 AntennaTowers                       |                         |                        | Stat         | e                 |                   |      |
| 🗄 🚫 AwgGenerators                       | Tura                    |                        | - Orde       |                   |                   |      |
| 🗄 🚮 FieldProbes                         | Type                    | -                      | C            | Physical (        | Vithual           |      |
| 🕀 🛜 Generators                          | JUSB                    | <u> </u>               |              | i iliyələdi 🔹     | e) viitoidi       |      |
| 🗄 🕛 Interlock                           | 1                       |                        |              |                   |                   |      |
| 🗄 🙆 LISNs 🛛 📥                           |                         |                        |              |                   |                   |      |
| 🗄 🔤 Monitoring                          |                         |                        |              |                   |                   |      |
| MultiFieldProbes                        |                         |                        |              |                   |                   |      |
|                                         | Description             |                        | Serial I     | number            |                   |      |
|                                         |                         |                        | ?            |                   |                   |      |
|                                         |                         |                        | No.          |                   |                   |      |
|                                         |                         |                        | Firmwa       | are Version       |                   |      |
|                                         |                         |                        |              |                   |                   |      |
| SwitchUnits                             |                         |                        |              |                   |                   |      |
|                                         |                         |                        | Calibra      | ation valid until | 1 2 2 1           |      |
| Transducers                             |                         |                        |              |                   | Configure         |      |
|                                         |                         |                        |              |                   |                   |      |
|                                         |                         |                        |              |                   |                   |      |
|                                         |                         |                        |              |                   |                   |      |
|                                         | 0r 1                    |                        |              |                   |                   |      |
|                                         |                         |                        |              |                   |                   |      |
|                                         | and the second second   | 16                     |              |                   |                   |      |
| OK Cancel                               |                         |                        |              |                   |                   |      |
|                                         |                         |                        |              |                   |                   |      |